## Richiesta di apertura corsi su piattaforma Moodle

Per richiedere l'apertura di un corso sulla piattaforma Moodle una volta loggati bisogna accedere alla **Home** del sito tramite l'apposito link posto nel riquadro a sinistra della propria dashboard

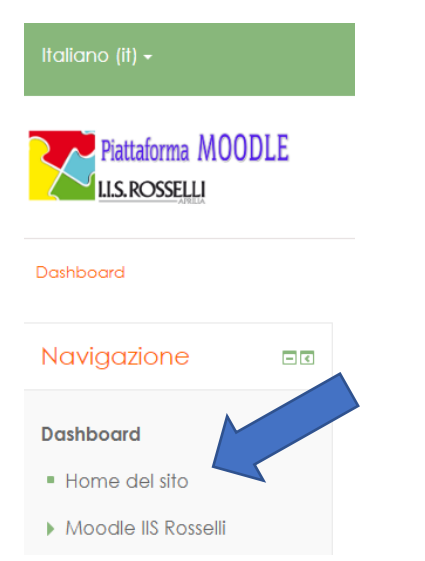

Una volta sulla Home del sito scorrere la pagina fino a trovare le categorie di corso

| Categorie di corso               |                   |
|----------------------------------|-------------------|
|                                  | ▼ Minimizza tutto |
| ✓ Corsi dell'I.I.S. Rosselli (5) |                   |
| ▶ Dipartimenti                   |                   |
| ▶ Italiano e Storia (19)         |                   |

Selezionare la categoria di appartenenza del corso che si vuole richiedere e selezionarla, nella schermata successiva verranno visualizzati i corsi presenti in quella categoria. Scorrere la pagina fino a trovare il pulsante "**richiedi l'attivazione di un corso**"

Richiedi l'attivazione di un corso

## Titolo del corso\* (\*) Titolo abbreviato\* (\*) Categoria del corso (\*) Corsi dell'I.I.S. Rosselli / Lingue straniere Visibilità (\*) Visualizza (\*) Data di inizio del corso (\*) 7 (\*) marzo (\*) 2020 (\*)

Nella schermata successiva bisogna inserire tutte le informazioni relative al corso

Titolo del corso: Vi preghiamo di rispettare questa sintassi per il titolo del corso:

Materia - Classe 2019/20 - Professore

Esempio: Tecnologie Informatiche – 1A cmb 2019/20 – Prof. Capponcelli Saverio

Titolo abbreviato: Vi preghiamo di rispettare questa sintassi per il titolo abbreviato:

Materia abbreviata Classe 2019/20 Cognome docente, tutto senza spazi

Esempio: Inf1Acmb2019/20Capponcelli

**Categoria del corso**: Aprendo il menù a tendina compariranno tutte le categorie che erano presenti nella pagina precedente, controllare che sia selezionato la categoria corretta, altrimenti selezionarla

**Codice identificativo del corso**: Riportare in questa casella quello che è stato scritto in Titolo abbreviato

| Introduzione (?)                                                                                        |  |
|----------------------------------------------------------------------------------------------------|--|
|                                                                                                    |  |
|                                                                                                    |  |
|                                                                                                    |  |
|                                                                                                    |  |
|                                                                                                    |  |
|                                                                                                    |  |
| <ul> <li>Motivazione della richiesta</li> </ul>                                                         |  |
|                                                                                                    |  |
| Informazioni aggiuntive per<br>consentire agli Amministratori<br>di valutare al meglio la<br>richiesta* |  |

Introduzione: In questa casella scrivere una breve descrizione del corso

Motivazione della richiesta: Bisogna scrivere il motivo per il quale si vuole utilizzare il corso

Una volta inserite tutte le informazioni richieste scorrere la pagina fino a trovare il pulsante "richiedi l'attivazione di un corso" e cliccarlo

Richiedi l'attivazione di un corso Annulla

A questo punto arriverà agli amministratori della piattaforma una mail e nel più breve tempo possibili attiveranno il corso. Una volta che il corso sarà stato attivato dagli amministratori riceverete una mail di conferma e accedendo a Moodle troverete nella dashboard i corsi che vi sono stati attivati